# МоделРиск и Тамара

инструкция по активации

# СОДЕРЖАНИЕ

| 1. | ОП         | ИСАНИЕ ПРИЛОЖЕНИЯ 2                                                                                |
|----|------------|----------------------------------------------------------------------------------------------------|
| 1  | .1         | Назначение2                                                                                        |
| 1. | .2         | Запуск менеджера лицензий2                                                                         |
| 1  | .3         | Типы лицензий 2                                                                                    |
| 1  | .4         | Методы активации                                                                                   |
| 1. | .5         | Используемые сетевые порты и протоколы 3                                                           |
| 2. | Акт        | ивация Персональной лицензии4                                                                      |
| 2  | .1         | Онлайн-активация Персональной Лицензии 4                                                           |
| 2  | .2         | Ручная активация Персональной Лицензии4                                                            |
| 3. | Акт        | ивация сетевой или университетской лицензии                                                        |
| 3  | .1         | Этапы настройки сетевой или университетской лицензии                                               |
| 3. | .2         | Предварительная подготовка общей сетевой папки для размещения сетевой или университетской лицензии |
| 3. | .3         | Онлайн-активация сетевой или университетской лицензии 10                                           |
| 3  | .4         | Ручная активация сетевой или университетской лицензии 12                                           |
| 4. | Под        | цключение к сетевой или университетской лицензии 15                                                |
| 5. | Рас<br>лиц | пространенные проблемы при подключении к сетевой или университетской<br>цензии                     |
| 6. | Деа        | ктивация лицензии                                                                                  |
| 7. | Сое<br>лиц | вместное использование персональной и сетевой или университетской<br>цензий                        |
| 8. | Пер        | ренос лицензии                                                                                     |

# 1. ОПИСАНИЕ ПРИЛОЖЕНИЯ

### 1.1 Назначение

Менеджер лицензий позволяет управлять лицензиями продуктов компании Стратегия Риска.

### 1.2 Запуск менеджера лицензий

После завершения установки программного продукта Вы можете получить доступ к Менеджеру лицензий из стартового меню: Программы → Risk Strategy → МоделРиск → License Manager.

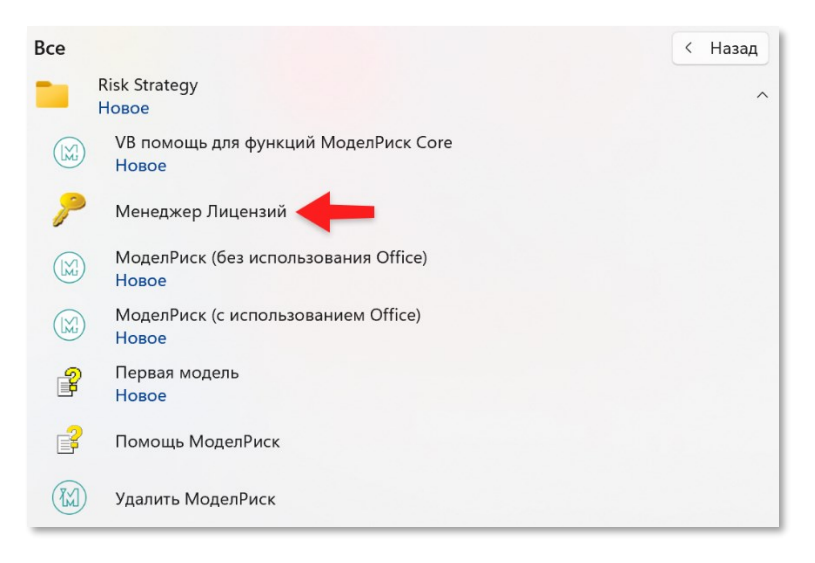

### 1.3 Типылицензий

Поддерживаются З типа лицензий:

- Персональная лицензия приобретается отдельно на каждое рабочее место. Наиболее подходящее решение, если активируемое приложение используется с высокой интенсивностьюна протяжение всего рабочего дня на каждой рабочей станции.
- Сетевая лицензия позволяет в пределах локальной сети централизовано выдавать разрешения на использование продуктом. Допустимое количество одновременно работающих станций ограничено максимальным количеством сетевых рабочих мест, указанным в параметрах лицензии. Использование сетевых лицензий позволяет экономить средства в случае средней либо низкой интенсивности использования приложения.
- 3. Университетская лицензия является разновидностью сетевой лицензии и позволяет в пределах локальной сети централизовано выдавать разрешения на использование продукта. Процедуры активации и подключения к университетской и сетевой лицензиям полностью идентичны. Однако, в отличие от сетевой лицензии, университетская обладает рядом преимуществ:
  - Допустимое количество одновременно работающих станций неограниченно.
  - После успешного подключения к университетской лицензии клиентская рабочая станция способна продолжать работу автономно (аналогично персональной) в течение периода действия университетской лицензии - эта возможность снимает необходимость приобретения отдельных персональных лицензий для преподавательского состава, а также дает возможность использовать продукты для самостоятельной подготовки студентов.

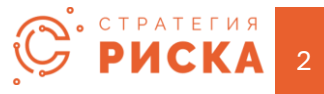

# 1.4 Методы активации

В зависимости от степени доступности сети Интернет, на рабочем месте, с которого осуществляется активация, используется один из двух методов:

- Онлайн-активация это наиболее простой и быстрый способ активации, позволяющий активировать продукт путем ввода номера лицензии и пароля. Данным способом можно воспользоваться для активации как персональной, так и сетевой лицензии, при условии, что рабочая станция имеет стабильный, неограниченный с помощью сетевых экранов, доступ к сетиИнтернет.
- Ручная активация поэтапный метод активации, используемый при отсутствии либо значительном ограничении доступа к сети Интернет с рабочей станции. Данный способпредполагает 3 этапа:
  - a. На первом этапе пользователь вводит номер лицензии и пароль и сохраняет эти данные вфайле специального формата (Request file). Файл копируется на мобильное средство хранения данных (к примеру, флеш-накопитель).
  - b. На втором этапе пользователь использует другую машину, имеющую подключение к сети Интернет, чтобы войти на специальную страницу активации, находящуюся по адресу https://secure.softwarekey.com/solo/customers/ManualRequest.aspx, на которую он загружает с флеш-накопителя файл запроса (Request file), полученный на предыдущем этапе, В результате чего получает сгенерированный сайтом файл ответа (Response file).
  - с. На третьем этапе пользователь открывает файл ответа (Response file) в Менеджер лицензий на исходной машине в момент открытия продукт автоматически активируется.

### 1.5 Используемые сетевые порты и протоколы

- Для успешной онлайн-активации продуктов требуется открыть доступ к сети Интернет по TCP портам 80 и 443 (для работы протоколов HTTP и HTTPS). После активации продукта доступ к Интернету используется только для автоматической проверки возможности обновления – если данная возможность не нужна, то доступ к Интернет можно закрыть.
- Рабочим станциям, использующих сетевую лицензию, необходимо обеспечить доступ в локальной сети к общей сетевой папке по протоколу NetBIOS/SMB по портам, указанным в официальной документации Microsoft (https://learn.microsoft.com/ru-ru/windows-server/storage/file-server/best-practicesanalyzer/smb-open-file-sharing-ports).

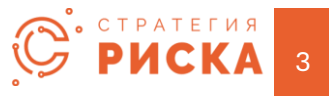

# 2. Активация Персональной лицензии

# 2.1 Онлайн-активация Персональной Лицензии

Используйте сведения пункта 1.2 для запуска менеджера лицензий. Онлайнактивация выполняется с помощью соответствующей кнопки на панели инструментов Менеджера лицензий.

|             |                            |                            | Менедж                                      | ер лицензий                        |                        |                                             | -                                         | □ ×     |
|-------------|----------------------------|----------------------------|---------------------------------------------|------------------------------------|------------------------|---------------------------------------------|-------------------------------------------|---------|
|             | Инструменты                |                            |                                             |                                    |                        |                                             |                                           |         |
| T.          | T                          | ×                          | <b>.</b>                                    | ۵,                                 |                        | ×                                           | 1)<br>I                                   | 0       |
| Онлайн-акти | івация Ручная<br>активация | Деактивировать<br>лицензию | Подключиться к<br>сетевой/университетской л | Создать сн<br>лицензии авто-подклн | рипт<br>очения сетевой | Отключиться от<br>/университетской лицензии | Показать сетевой путь<br>к файлу лицензии | Справка |
| - V         | 1нструменты актив          | ации                       |                                             | Инст                               | рументы подклі         | ючения                                      |                                           |         |
| Продукт 📕   | Тип лицензи                | и Дней оста                | лось Дата окончания                         | Режим активации                    | Всего мест             | Мест свободно                               |                                           |         |
|             |                            |                            |                                             |                                    |                        |                                             |                                           |         |
|             |                            |                            |                                             |                                    |                        |                                             |                                           |         |
|             |                            |                            |                                             |                                    |                        |                                             |                                           |         |
| 1           |                            |                            |                                             |                                    |                        |                                             |                                           |         |

Далее вам необходимо ввести номер лицензии и пароль в соответствующих полях ввода окна «Онлайн-активация».

| 🏸 Онлайн-активация                                                                                                    |                                                                                                    | × |
|----------------------------------------------------------------------------------------------------|----------------------------------------------------------------------------------------------------|---|
| Пожалуйста, используйте предост<br>для активации. Требуется подклк<br>ошибкой, дважды проверьте прав<br>временно отключите все установл | авленный вам идентификатор лицензии и парол<br>учение к Интернету. Если вы столкнулись с<br>ильность идентификатора лицензии и пароля и<br>генные вами персональные брандмауэры. | > |
| Номер лицензии:                                                                                                    | Пароль:                                                                                                    |   |
|                                                                                                    | -                                                                                                    |   |
|                                                                                                    |                                                                                                    |   |
|                                                                                                    | Активация Отмена                                                                                                    |   |

Подтвердите ввод лицензионных данных нажатием кнопки «Активация».

### 2.2 Ручная активация Персональной Лицензии

Ручная активация предназначена для установки лицензии в условиях отсутствия подключения к сети Интернет и выполняется с помощью соответствующей кнопки в меню программы

|            |                             |                            | Менедже                                      | р лицензий                         |                       |                                             | -                                         | □ ×     |
|------------|-----------------------------|----------------------------|----------------------------------------------|------------------------------------|-----------------------|---------------------------------------------|-------------------------------------------|---------|
|            | Инструменты                 |                            |                                              |                                    |                       |                                             |                                           |         |
| T          | Ŧ                           | $\times$                   | ۵.                                           | å.                                 |                       | $\times$                                    | 10                                        | 0       |
| Онлайн-акт | гивация Ручная<br>активация | Деактивировать<br>лицензию | Подключиться к<br>сетевой/университетской ли | Создать скр<br>ицензии авто-подклю | оипт<br>чения сетевой | Отключиться от<br>/университетской лицензии | Показать сетевой путь<br>к файлу лицензии | Справка |
|            | Инструмен                   | ации                       |                                              | Инстр                              | ументы подкля         | очения                                      |                                           |         |
| Продукт    | Тип л цензи                 | и Дней оста                | лось Дата окончания                          | Режим активации                    | Всего мест            | Мест свободно                               |                                           |         |
|            |                             |                            |                                              |                                    |                       |                                             |                                           |         |
|            |                             |                            |                                              |                                    |                       |                                             |                                           |         |
|            |                             |                            |                                              |                                    |                       |                                             |                                           |         |
|            |                             |                            |                                              |                                    |                       |                                             |                                           | .:      |

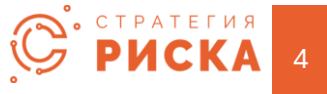

Мастер активации предложить выбрать наименование активируемого продукта,

| 🏸 Настройки а                  | активации   | ×      |  |  |  |  |
|--------------------------------|-------------|--------|--|--|--|--|
| Выберите продукт для активации |             |        |  |  |  |  |
|                                | • МолелРиск |        |  |  |  |  |
|                                | Оподельниск |        |  |  |  |  |
|                                | 🔿 Тамара    |        |  |  |  |  |
|                                | 0           |        |  |  |  |  |
|                                |             |        |  |  |  |  |
| _                              |             | -      |  |  |  |  |
| Справка                        | Продолжить  | Отмена |  |  |  |  |

#### а также тип лицензии

| 🏸 Настройки активации     | × |  |  |  |  |
|---------------------------|---|--|--|--|--|
| Выберите тип лицензии     |   |  |  |  |  |
| Персональная лицензия     |   |  |  |  |  |
| • Персональная лицензия   |   |  |  |  |  |
|                           |   |  |  |  |  |
| Справиа Продолжить Отмена |   |  |  |  |  |
| справка продолжитв отмена |   |  |  |  |  |

Далее мастер отображает окно, включающее средства для выполнения этапов ручной активации (подробнее в подпункте 1.3 Методы активации главы 1).

|                                     | рормацию для а              | активации и нажмите «Созд                          | ать запрос»:                        |                                                       |
|-------------------------------------|-----------------------------|----------------------------------------------------|-------------------------------------|-------------------------------------------------------|
| Номер лицен                         | вии:                        |                                                    |                                     |                                                       |
| _                                   |                             |                                                    |                                     |                                                       |
| Hap                                 | оль:                        |                                                    |                                     |                                                       |
|                                     | Созд                        | ать запрос                                         |                                     |                                                       |
|                                     |                             |                                                    |                                     |                                                       |
| Паг 2: Скопируите                   | запрос активац              | ции и вставьте его на вер-с                        | траницу активации:                  |                                                       |
| аит активации:                      | nttps://se                  | ecure.softwarekey.com/solo/c                       | customers/ManualKeque               | est.aspx                                              |
| запрос активации:                   |                             |                                                    |                                     |                                                       |
|                                     |                             |                                                    |                                     |                                                       |
|                                     |                             |                                                    |                                     |                                                       |
|                                     |                             |                                                    |                                     |                                                       |
|                                     |                             |                                                    |                                     |                                                       |
|                                     |                             |                                                    |                                     |                                                       |
|                                     |                             |                                                    |                                     |                                                       |
|                                     |                             |                                                    |                                     |                                                       |
|                                     |                             |                                                    |                                     |                                                       |
|                                     |                             |                                                    |                                     |                                                       |
|                                     |                             |                                                    |                                     |                                                       |
|                                     |                             |                                                    |                                     | ,                                                     |
|                                     | Копировать                  | Создать файл запроса                               | Открыть сай                         | т активации                                           |
|                                     | Копировать                  | Создать файл запроса                               | Открыть сай                         | т активации                                           |
| Uar 3. Скопируйте                   | Копировать код активации    | Создать файл запроса<br>с веб-страницы, вставьте е | Открыть сай<br>го ниже и нажмите «  | т активации<br>Активировать                           |
| Uar 3. Скопируйте<br>Код активации: | Копировать<br>код активации | Создать файл запроса<br>с веб-страницы, вставьте е | Открыть сайт<br>го ниже и нажмите « | т активации<br>Активировать                           |
| Јаг 3. Скопируйте<br>Код активации: | Копировать<br>код активации | Создать файл запроса<br>с веб-страницы, вставьте е | Открыть сай:<br>го ниже и нажмите « | т активации<br>Активировать                           |
| Jar 3. Скопируйте<br>Код активации: | Копировать<br>код активации | Создать файл запроса<br>с веб-страницы, вставьте е | Открыть сай<br>го ниже и нажмите «  | т активации<br>Активировать                           |
| Цаг 3. Скопируйте<br>Код активации: | Копировать<br>код активации | Создать файл запроса<br>с веб-страницы, вставьте е | Открыть сай<br>го ниже и нажмите «  | <ul> <li>т активации</li> <li>Активировать</li> </ul> |
| ⊔аг 3. Скопируйте<br>Код активации: | Копировать<br>код активации | Создать файл запроса<br>с веб-страницы, вставьте е | Открыть сай<br>го ниже и нажните «  | т активации<br>Активировать                           |
| Цаг 3. Скопируйте<br>Код активации: | Копировать<br>код активации | Создать файл запроса<br>с веб-страницы, вставьте е | Открыть сай-                        | т активации<br>Активировать                           |
| Uar 3. Скопируйте<br>Код активации: | Копировать<br>код активации | Создать файл запроса<br>с веб-страницы, вставьте е | Открыть сай                         | т активации<br>Активировать                           |
| Цаг 3. Скопируйте<br>Код активации: | Копировать<br>код активации | Создать файл запроса<br>с веб-страницы, вставьте е | Открыть сай<br>го ниже и нажиите «  | <ul> <li>т активации</li> <li>Активировать</li> </ul> |
| Uar 3. Скопируйте<br>Сод активации: | Копировать<br>код активации | Создать файл запроса<br>с веб-страницы, вставьте е | Открыть сай-                        | т активации<br>Активировать                           |
| Цаг 3. Скопируйте<br>Ход активации: | Копировать<br>код активации | Создать файл запроса<br>с веб-страницы, вставьте е | Открыть сай<br>го ниже и нажните «  | т активации<br>Активировать                           |
| Uar 3. Скопируйте<br>Сод активации: | Копировать<br>код активации | Создать файл запроса<br>с веб-страницы, вставьте е | Открыть сай-<br>го ниже и нажните « | т активации<br>Активировать                           |
| Цаг 3. Скопируйте<br>Код активации: | Копировать<br>код активации | Создать файл запроса<br>с веб-страницы, вставьте е | Открыть сай<br>го ниже и нажиите «  | т активации<br>Активировать                           |

<u>Первый этап. (</u>Генерируется файла запроса)

- 1. Вводятся имя лицензии и пароль.
- 2. Нажатием кнопки «Создать запрос» генерируется зашифрованный текст запроса.
- 3. Нажатием кнопки «Создать файл запроса» создаем файл запроса и сохраняем его нафлеш-накопитель.

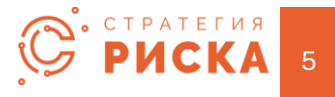

### Второй этап.

#### Выполняется на другой машине, имеющей подключение к Интернет:

| LICENSE POR                                                                                                    | TAL                                                                                                    |
|----------------------------------------------------------------------------------------------------|----------------------------------------------------------------------------------------------------|
| icense Portal Home » Manual Request                                                                                                    | 🤷 Log In                                                                                                    |
| Manual Request<br>This page may be used for processing manual requests, including activatio<br>thecks. Please use the appropriate method of posting the request to retrie                                                                                                    | n, deactivation, and license refreshing and status ve a response.                                                     |
| Copy and Paste Request                                                                                                    | Upload Request File                                                                                                   |
| Please copy the request from the application, and either click the Paste button below, or right-click in the text box below and click paste, then click the submit button below.          Please paste the contents of the request         here.         Image: Submit         Image: Submit | Please select the file you wish to upload below<br>and click the submit button.<br>Выбор файла Не выбран ни один файл |

# 1. Необходимо открыть сайт https://secure.softwarekey.com/solo/customers/ManualRequest.aspx

- 2. Нажать кнопку «Выбор файла», выбрать сохраненный на первом этапе файл запроса и нажать кнопку «Submit».
- 3. Будет сгенерирован зашифрованный текст ответа. Нажмите кнопку «Download», чтобы скачать текст в виде файла

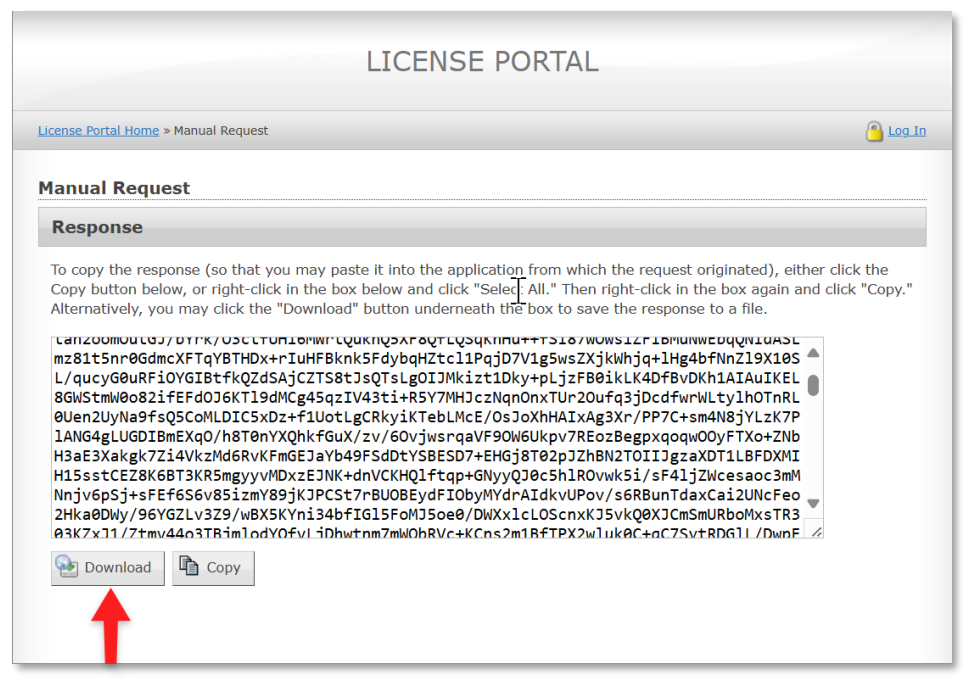

4. Скопировать файл ответа на флеш-накопитель.

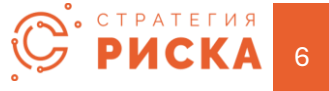

### <u>Третий этап</u>.

Открыть на исходной машине сгенерированный на втором этапе файл ответа с помощью кнопки «Open Activation Response File» (в нижней части следующего рисунка).

| 🏸 Ручная активация                                                                                                    |                                                                                                    | $\times$ |  |  |  |  |
|----------------------------------------------------------------------------------------------------|----------------------------------------------------------------------------------------------------|----------|--|--|--|--|
| Шаг 1. Введите информ                                                                                                    | ацию для активации и нажмите «Создать запрос»:                                                                                                    |          |  |  |  |  |
| Номер лицензии:                                                                                                    | 64706488                                                                                                    |          |  |  |  |  |
| Пароль:                                                                                                    |                                                                                                    |          |  |  |  |  |
|                                                                                                    | Создать запрос                                                                                                    |          |  |  |  |  |
| Шаг 2: Скопируйте запр                                                                                                    | юс активации и вставьте его на веб-страницу активации:                                                                                                    |          |  |  |  |  |
| Сайт активации:                                                                                                    | https://secure.softwarekey.com/solo/customers/ManualRequest.aspx                                                                                                    |          |  |  |  |  |
| Запрос активации:                                                                                                    |                                                                                                    |          |  |  |  |  |
| Type='http://www.w3.o<br>HyjaP0Xkgi<br>+WN37YSQH0F6rImQ9a<br>WM40Xy-HiCRWV5pp5jh<br>+9Evp4kgStLV0Ux80PbJ<br>mBUYYBNPXca2K2750ak                                                                                                    | Id="PrivateData"<br>Type="http://www.w3.org/2001/04/xmienc#Element"> <opherdata><ophervalue>OR82IE9nq9d4P<br/>HyjaP0Xag1<br/>+ WN37YSQH0F6r[mQ9aCb2R3b1G092GPQ+HCH38pf55aPWsdzolf5aPxCawFLKCW5c12f2zcfh/bGmrv<br/>WMPby4HcRW55qp95hy228/RmQzw<br/>+ 9Exp4faq5aLV0La0CPb2R8CCWb26VRxem/UJC0E2n62Wy3N+VJ7072Qgrcfy22b006U3LoLeY68ZnA7<br/>m8UrY8Kr42ca2icf5xuMvAG8AMvaEsuEHV48P2RvLR8F2/33aacCod/7n8KabTn2iOWBEo/KarTnMC/H</ophervalue></opherdata> |          |  |  |  |  |
| Ког                                                                                                    | ировать Создать файл запроса Открыть сайт активац                                                                                                    | ии       |  |  |  |  |
| Шаг 3. Скопируйте код                                                                                                    | активации с веб-страницы, вставьте его ниже и нажмите «Активиро                                                                                                    | вать»:   |  |  |  |  |
| Код активации:                                                                                                    |                                                                                                    |          |  |  |  |  |
| <pre><?bml version="1.0" end<br><activateinstallationlice<br><encrypteddata http:="" id="Pr&lt;br&gt;amins=" www.w3.u<br=""><cipherdata><br/><cipherdata></cipherdata></cipherdata></encrypteddata></activateinstallationlice<br></pre> | oding="\tf-8"?><br>ssEFle><br>subEoata" Type="http://www<br>stg/2001/04/vmlencst"><br>7NO6EmiJwFOR.bwMk/bidzgkA                                                                                                    | ~        |  |  |  |  |
| rMvW8Hin1Rh1hSJm7P80<br>ur\ZVAudH9fGbDMn0Lg;<br>+PDqg4dE2Iqkp0QtNGJA                                                                                                    | (IRAL4dP1x2ENRMMzP/KhyDG2DRcY0ExcfWsAEKSBLSWADWRon2pQeD92<br>105+YXKh<br>on?15cGjq2DIkTX0mpGDx46YTpU5857kBXCkY0JITyVGgk3FA2Fc6p/QxANW                                                                                                    | 4 ~      |  |  |  |  |
| В                                                                                                    | тавить Открыть файл ответа Активация Отмен                                                                                                    | на       |  |  |  |  |
|                                                                                                    |                                                                                                    |          |  |  |  |  |

В момент открытия файла ответа активация будет выполнена автоматически. На этом процедура ручнойактивации персональной лицензии завершена.

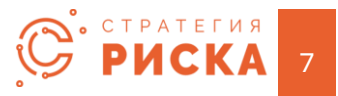

# 3. Активация сетевой или университетской лицензии

### 3.1 Этапы настройки сетевой или университетской лицензии

# Настройки сетевой или университетской лицензии требует выполнения следующих шагов:

- 1. Подготовка общей сетевой папки для размещения сетевой или университетской лицензии (описывается в пунктах 3.2.1 и 3.2.2). Действие выполняется на сервере, который выделен для хранения сетевой лицензии.
- Активация сетевой или университетской лицензии выполняется однократно на одной из клиентских рабочих станций (выбирается произвольно). Процесс описан в п.3.3 и во многом повторяет процедуру активации персональной лицензии, за исключением наличия дополнительного этапа, требующего выбрать путь к сетевой папке для хранения лицензии.
- 3. Подключение к сетевой или университетской лицензии данная операция выполняется на каждой из клиентских рабочих станций.

Для поддержки сетевой или университетской лицензии <u>не используются серверные</u> <u>службы</u>.

<u>Для сетевой лицензии</u> клиентские ПК самостоятельно определяют доступное число активных рабочих мест, обращаясь к файлу сетевой лицензии, расположенному в предварительно настроенной общей папке сервера. <u>Для университетской лицензии</u> ограничение на число подключенных рабочих мест отсутствует.

Файл сетевой или университетской лицензии автоматически создается в момент активации. Активация выполняется однократно только на одной из клиентских станций. В процессе активации указывается путь к общей сетевой папке. При успешной активации файл сетевой(университетской) лицензии с именем MRLicenseNet.lfx для МоделРиск, либо TMLicenseNet.lfx для Tamara, будет создан автоматически. остальных клиентских станций С выполняется операция подключения к сетевой (университетской) лицензии. Клиентским станциям и серверу должен быть разрешен доступ к общим ресурсам локальной сети по протоколу Microsoft NetBIOS/SMB по портам, указанным в официальной документации Microsoft (https://learn.microsoft.com/ru-ru/windows-server/storage/file-server/best-practicesanalyzer/smb-open-file-sharing-ports). В случае выполнения онлайн- активации на рабочей станции, с которой будет выполняться активация, должен быть разрешен доступ к сети Интернет по протоколам HTTP и HTTPS (TCP 80 и 443) — после активации доступ к сети Интернет может быть закрыт. Для полностью изолированных от Интернет сетей предназначена процедура ручной активации.

# **3.2** ПРЕДВАРИТЕЛЬНАЯ ПОДГОТОВКА ОБЩЕЙ СЕТЕВОЙ ПАПКИ ДЛЯ РАЗМЕЩЕНИЯ СЕТЕВОЙ ИЛИ УНИВЕРСИТЕТСКОЙ ЛИЦЕНЗИИ

Возможны 2 сценария настройки общей сетевой папки:

- 1. Настройка с помощью стандартных средств проводника Windows.
- 2. Настройка с помощью средств проводника и редактора групповой политики данный способ позволяет предотвратить запуск из общей папки любых исполняемых файлов.

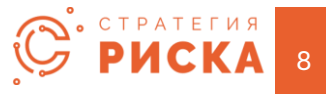

# 3.2.1 Настройка общего доступа с помощью стандартных средств проводника Windows.

Настройка сетевого доступа данным методом выполняется на закладке «Sharing» окна свойств папки:

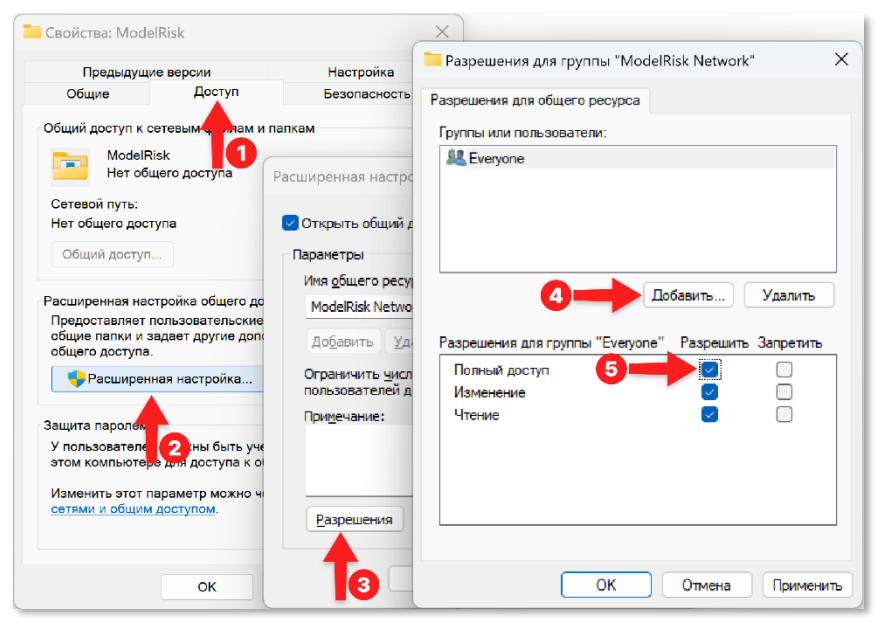

На рисунке цифрами указаны этапы настройки, в результате которой всем пользователям будет предоставлен полный доступ по записи и чтению к данной папке локальной сети.

# 3.2.2 Настройка общего доступа к папке с помощью редактора групповой политики

- 1. Откройте общий доступ к папке в соответствии с инструкциями из предыдущего пункта (3.1.1).
- 2. Используем редактор групповых политик для запрета запуска любых программ из общей сетевой папки. Для запуска редактора групповых политик вызовите консоль Windows (cmd или powershell) с административными полномочиями и выполните команду: **Gpedit.msc**
- 3. Создайте политику ограничения программ перейдя по ветке Конфигурация компютера→Конфигурация Windows→Параметры безопасности→Политики ограниченного использования программ→Дополнительные правила(если пункт 'Дополнительные правила' отсутствует, нажмите правую кнопку мыши на пункте 'Политики ограниченного использования программ' и выберите пункт 'Создать политику ограниченного использования программ'. Нажмите правую кнопку мыши на пункте в политику ограниченного использования программ'.

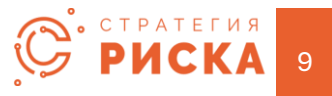

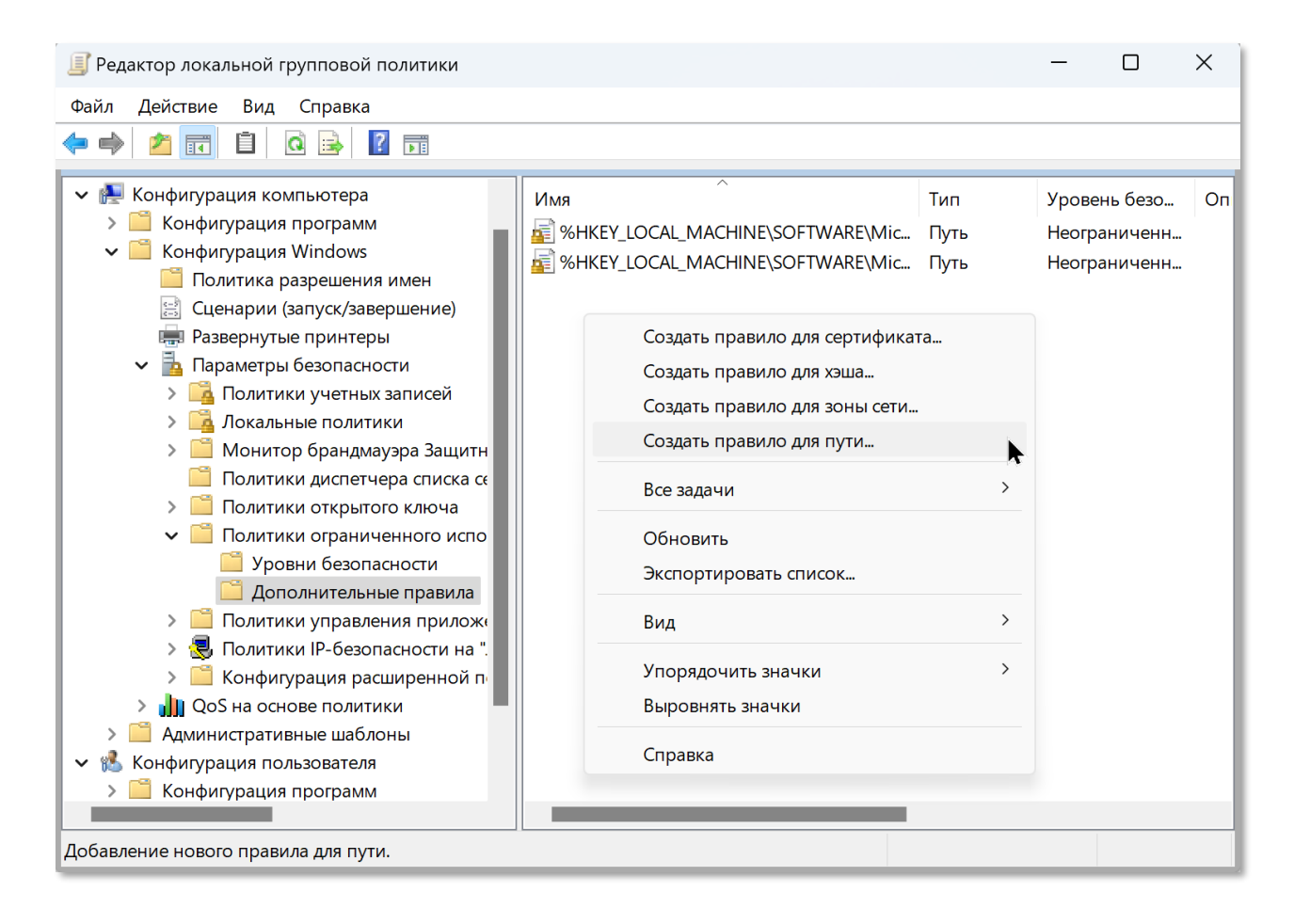

#### 4. Введите путь к папке и нажмите ОК.

| Создание правила для пути                                                     | ×   |
|-------------------------------------------------------------------------------|-----|
| Общие                                                                         |     |
| Чтобы переопределить уровень безопасности по умолчани<br>используйте правила. | ю,  |
| Путь:                                                                         |     |
|                                                                               |     |
| Обзор                                                                         |     |
| Уровень безопасности:                                                         |     |
| Запрещено 🗸                                                                   |     |
|                                                                               |     |
| Описание:                                                                     |     |
|                                                                               | A   |
|                                                                               | v   |
|                                                                               |     |
|                                                                               |     |
|                                                                               |     |
| ОК Отмена Примен                                                              | ить |

Перезагрузите серверную ЭВМ (на которой осуществлялась настройка) и все клиентские ПК для того, чтобы новое ограничение вступило в силу.

#### 3.3 Онлайн-активация сетевой или университетской лицензии

Запустите менеджер лицензий <u>от имени администратора</u> (используйте сведения пункта 1.2 для запуска менеджера лицензий).

Начните процедуру онлайн-активации с помощью соответствующей кнопки на панели инструментов Менеджера лицензий.

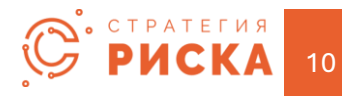

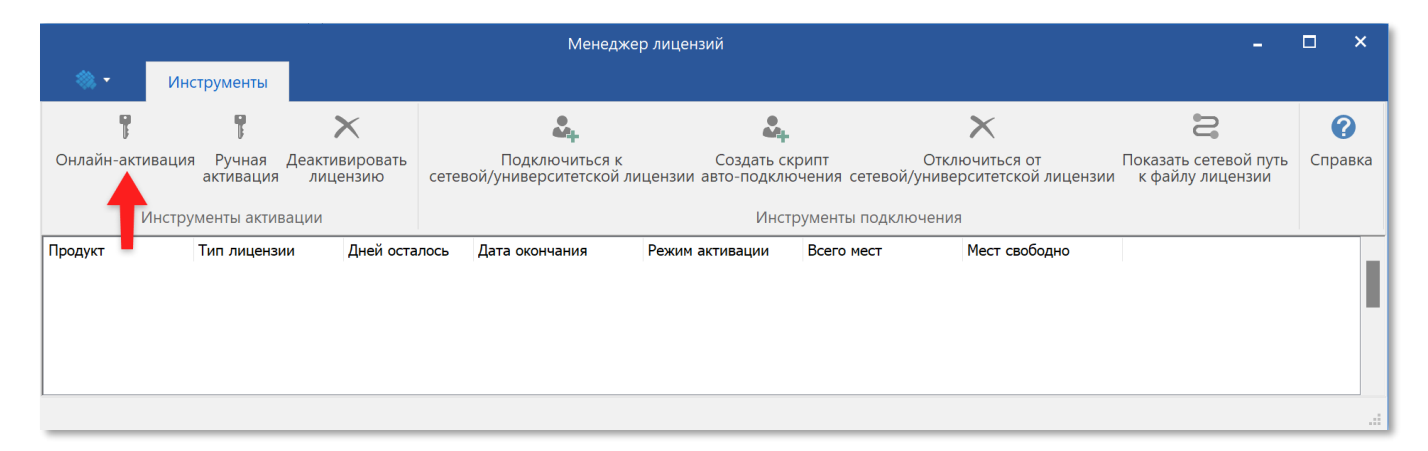

Далее вам необходимо ввести номер сетевой (университетской) лицензии и пароль в соответствующих полях ввода окна «Онлайн-активация».

| РОнлайн-активация                                                                                                    | × |
|----------------------------------------------------------------------------------------------------|---|
| Пожалуйста, используйте предоставленный вам идентификатор лицензии и парол<br>для активации. Требуется подключение к Интернету. Если вы столкнулись с<br>ошибкой, дважды проверьте правильность идентификатора лицензии и пароля и<br>временно отключите все установленные вами персональные брандмауэры. | Ь |
| Номер лицензии: Пароль:                                                                                                    |   |
| Активация Отмена                                                                                                    |   |

Подтвердите ввод лицензионных данных нажатием кнопки «Активация».

Следующее окно мастера активации предлагает пользователю выбрать сетевую папку, которая будет являться местом хранения сетевой (университетской) лицензии. Сетевой путь к общей папке должен представлятьсобой путь в формате UNC, т.е. он всегда должен начинаться с символов \\ и имени узла, далее должно следовать имя сетевой папки. К примеру: <u>\\srv1\SharedModelRiskLicense</u>

| 🏸 Выберите месторасположение сетевой лицензии    | × |  |  |  |  |
|--------------------------------------------------|---|--|--|--|--|
| Важно                                            |   |  |  |  |  |
| Должен использоваться сетевой путь в формате UNC |   |  |  |  |  |
| Примеры сетевого пути в формате UNC:             |   |  |  |  |  |
| * \\servername\share                             |   |  |  |  |  |
| * \\servername.domain.com\share                  |   |  |  |  |  |
| * \\192.168.0.1\share                            |   |  |  |  |  |
|                                                  |   |  |  |  |  |
| \\srv1\SharedModelRiskLicense                    |   |  |  |  |  |
|                                                  |   |  |  |  |  |
| ОК Отмена                                        |   |  |  |  |  |
| Onecha                                           |   |  |  |  |  |

На этом процедура активации завершена. Однако перед запуском программы необходимо перезапустить менеджер лицензий <u>с правами текущего пользователя</u> и <u>выполнить процедуру подключения</u> к сетевой лицензии. Подробнее о процедуре подключение к Сетевой лицензии».

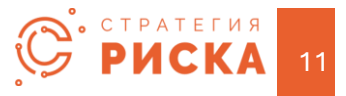

#### 3.4 Ручная активация сетевой или университетской лицензии

Ручная активация сетевой (университетской) лицензии предназначена для установки лицензии в условиях отсутствия подключения к сети Интернет.

Запустите менеджер лицензий от имени администратора (используйте сведения пункта 1.2 для запуска менеджера лицензий).

Запустите мастер ручной активации с помощью соответствующей кнопки в меню программы

|           |                          |                                   | Менедж                                      | ер лицензий                          |                                     |                                |                                           | □ ×     |
|-----------|--------------------------|-----------------------------------|---------------------------------------------|--------------------------------------|-------------------------------------|--------------------------------|-------------------------------------------|---------|
| - 🔅       | Инструмент               | гы                                |                                             |                                      |                                     |                                |                                           |         |
| T         | T                        | $\times$                          | ۵.                                          | ÷.                                   | >                                   | ×                              | 1                                         | 0       |
| Онлайн-ак | стивация Ручна<br>актива | ая Деактивировать<br>ция лицензию | Подключиться к<br>сетевой/университетской л | Создать скри<br>ицензии авто-подключ | ипт Отключ<br>ения сетевой/универси | ниться от<br>итетской лицензии | Показать сетевой путь<br>к файлу лицензии | Справка |
|           | Инструмен                | тивации                           |                                             | Инстру                               | менты подключения                   |                                |                                           |         |
| Продукт   | Типл                     | ензии Дней ост                    | алось Дата окончания                        | Режим активации                      | Всего мест М                        | lecт свободно                  |                                           |         |
|           |                          |                                   |                                             |                                      |                                     |                                |                                           |         |
|           |                          |                                   |                                             |                                      |                                     |                                |                                           |         |
|           |                          |                                   |                                             |                                      |                                     |                                |                                           |         |
|           |                          |                                   |                                             |                                      |                                     |                                |                                           | .:      |

Мастер активации предложить выбрать наименование активируемого продукта,

| 🏸 Настройки активации          |  |  |  |  |  |  |  |  |
|--------------------------------|--|--|--|--|--|--|--|--|
| Выберите продукт для активации |  |  |  |  |  |  |  |  |
| • МоделРиск                    |  |  |  |  |  |  |  |  |
| 🔿 Тамара                       |  |  |  |  |  |  |  |  |
|                                |  |  |  |  |  |  |  |  |
| Справка Продолжить Отмена      |  |  |  |  |  |  |  |  |

а также укажите тип лицензии - «Сетевая или университетская»

| 🏸 Настройки активации                                                                   |  |  |  |  |  |  |  |
|-----------------------------------------------------------------------------------------|--|--|--|--|--|--|--|
| Выберите тип лицензии                                                                   |  |  |  |  |  |  |  |
| <ul> <li>Персональная лицензия</li> <li>Сетевая или университетская лицензия</li> </ul> |  |  |  |  |  |  |  |
| Справка Продолжить Отмена                                                               |  |  |  |  |  |  |  |

Следующее окно мастера активации предлагает пользователю выбрать сетевую папку, которая будет являться местом хранения сетевой(университетской) лицензии. Сетевой путь к общей папке должен представлятьсобой путь в формате UNC, т.е. он всегда должен начинаться с символов \\ и имени узла, далее должно следовать имя сетевой папки. К примеру: <u>\\srv1\SharedModelRiskLicense</u>

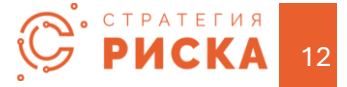

| 🏸 Выберите месте                         | орасположение сетевой лицензии                                                   | × |  |  |  |  |  |  |
|------------------------------------------|----------------------------------------------------------------------------------|---|--|--|--|--|--|--|
| Важно                                    |                                                                                  |   |  |  |  |  |  |  |
| Должен использ<br>Примеры сетевс         | зоваться сетевой путь в формате UNC<br>ого пути в формате UNC:                   |   |  |  |  |  |  |  |
| * \\serverr<br>* \\serverr<br>* \\192.16 | * \\servername\share<br>* \\servername.domain.com\share<br>* \\192.168.0.1\share |   |  |  |  |  |  |  |
| \\srv1\SharedModelF                      | liskLicense                                                                      |   |  |  |  |  |  |  |
|                                          | ОК Отмена                                                                        |   |  |  |  |  |  |  |

Далее мастер отображает окно, включающее средства для выполнения этапов ручной активации (подробнее в подпункте 1.3 Методы активации Главы 1).

| Гучная активация                            | R                                      |                                                    |                          |                                          |                                    |
|---------------------------------------------|----------------------------------------|----------------------------------------------------|--------------------------|------------------------------------------|------------------------------------|
| IIIаг 1. Ввелите инфо                       |                                        |                                                    | те «Созлать з            | annoc».                                  |                                    |
| шаг т. оведите инфо                         |                                        | ктивации и нажни                                   | те «создать з            | anpoc».                                  |                                    |
| Номер лицензи                               | ии:                                    |                                                    |                          |                                          |                                    |
| Парол                                       | ль:                                    |                                                    |                          |                                          |                                    |
|                                             | Coord                                  | 271 220000                                         |                          |                                          |                                    |
|                                             | СОЗД                                   | arb sanpoc                                         |                          |                                          |                                    |
| Шаг 2: Скопируйте за                        | апрос активац                          | ии и вставьте его                                  | на веб-страни            | нцу активации:                           |                                    |
| Сайт активации:                             | https://se                             | cure.softwarekey.co                                | m/solo/custor            | ners/ManualReq                           | uest.aspx                          |
| Запрос активации:                           |                                        |                                                    |                          |                                          |                                    |
|                                             |                                        |                                                    |                          |                                          | ~                                  |
|                                             |                                        |                                                    |                          |                                          |                                    |
|                                             |                                        |                                                    |                          |                                          |                                    |
|                                             |                                        |                                                    |                          |                                          |                                    |
|                                             |                                        |                                                    |                          |                                          |                                    |
|                                             |                                        |                                                    |                          |                                          |                                    |
|                                             |                                        |                                                    |                          |                                          |                                    |
|                                             |                                        |                                                    |                          |                                          |                                    |
|                                             |                                        |                                                    |                          |                                          |                                    |
|                                             | COMPORT                                | Constant pain                                      | 2222222                  |                                          |                                    |
| k                                           | Копировать                             | Создать файл                                       | запроса                  | Открыть сай                              | йт активации                       |
| к<br>Шаг 3. Скопируйте ко<br>Код активации: | Копировать<br>од активации             | Создать файл<br>с веб-страницы, вс                 | запроса<br>тавьте его ни | Открыть сан                              | йт активации<br>«Активировать      |
| к<br>Шаг 3. Скопируйте ко<br>Код активации: | Копировать<br>од активации             | Создать файл<br>с веб-страницы, вс                 | запроса<br>тавьте его ни | Открыть сан<br>иже и нажмите             | йт активации<br>«Активировать      |
| Наг 3. Скопируйте кс<br>Код активации:      | Копировать<br>од активации             | Создать файл<br>с веб-страницы, вс                 | запроса<br>тавьте его ни | Открыть сан                              | √<br>йт активации<br>«Активировать |
| н<br>Шаг 3. Скопируйте ко<br>Код активации: | Копировать<br>од активации             | Создать файл<br>с веб-страницы, вс                 | запроса<br>тавьте его ни | Открыть сан                              | йт активации<br>«Активировать      |
| и<br>Шаг 3. Скопируйте кс<br>Код активации: | Копировать<br>од активации             | Создать файл<br>с веб-страницы, вс                 | запроса<br>тавьте его ни | Открыть са                               | √<br>йт активации<br>«Активировать |
| Шаг 3. Скопируйте кс<br>Код активации:      | Копировать<br>од активации             | Создать файл<br>с веб-страницы, вс                 | запроса<br>тавьте его ни | Открыть сан                              | йт активации<br>«Активировать      |
| Шаг 3. Скопируйте ко<br>Код активации:      | Копировать<br>од активации             | Создать файл<br>с веб-страницы, вс                 | запроса<br>тавьте его ни | Открыть са                               | йт активации<br>«Активировать      |
| ишаг 3. Скопируйте ко<br>Код активации:     | Копировать<br>од активации             | Создать файл<br>с веб-страницы, вс                 | запроса<br>тавьте его ни | Открыть сан                              | ↓<br>йт активации<br>«Активировать |
| Шаг 3. Скопируйте кс<br>Код активации:      | Копировать<br>од активации             | Создать файл<br>с веб-страницы, вс                 | запроса<br>тавьте его ни | Открыть са                               | йт активации<br>«Активировать      |
| Иаг 3. Скопируйте кс<br>Код активации:      | Копировать<br>од активации             | Создать файл<br>с веб-страницы, вс                 | запроса<br>тавьте его ни | Открыть са                               | йт активации<br>«Активировать      |
| иШаг 3. Скопируйте кс<br>Код активации:     | Копировать<br>од активации             | Создать файл<br>с веб-страницы, вс                 | запроса<br>тавьте его ни | Открыть са                               | йт активации<br>«Активировать      |
| н<br>Шаг 3. Скопируйте ко<br>Код активации: | Копировать<br>од активации             | Создать файл<br>с веб-страницы, вс                 | запроса<br>тавьте его ни | Открыть са                               | йт активации<br>«Активировать      |
| Шаг 3. Скопируйте ко<br>Код активации:      | Копировать<br>од активации<br>Вставить | Создать файл<br>с веб-страницы, вс<br>Открыть файл | запроса<br>тавьте его ни | Открыть са<br>оже и нажмите<br>Активация | йт активации<br>«Активировать      |

Первый этап. Генерируется файла запроса:

1. Вводятся имя лицензии и пароль.

2. Нажатием кнопки «Создать запрос» генерируется зашифрованный текст запроса.

3. Нажатием кнопки «Создать файл запроса» создаем файл запроса и сохраняем его нафлеш-накопитель.

Второй этап. Выполняется на другой машине, имеющей подключение к Интернет:

 1. Необходимо
 открыть
 сайт

 https://secure.softwarekey.com/solo/customers/ManualRequest.aspx(рис. 3.10.)

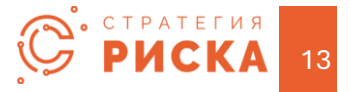

| LICENSE POR                                                                                                    | TAL                                                                                                    |
|----------------------------------------------------------------------------------------------------|----------------------------------------------------------------------------------------------------|
| icense Portal Home » Manual Request                                                                                                    | Cog In                                                                                                    |
| Ianual Request                                                                                                    |                                                                                                    |
| his page may be used for processing manual requests, including activation<br>hecks. Please use the appropriate method of posting the request to retrie                                                                             | on, deactivation, and license refreshing and status vve a response.                                                               |
| Copy and Paste Request                                                                                                    | Upload Request File                                                                                                    |
| Please copy the request from the application, and either click the<br>Paste button below, or right-click in the text box below and click<br>paste, then click the submit button below.<br>Please paste the contents of the request | Please select the file you wish to upload below<br>and click the submit button.<br>Выбор файла Не выбран ни один файл<br>∲ Submit |

- 2. Нажать кнопку «Select File», выбрать сохраненный на первом этапе файл запроса и нажатькнопку «Submit».
- 3. Будет сгенерирован зашифрованный текст ответа. Нажмите кнопку «Download», чтобыскачать текст в виде файла

| LICENSE PORTAL                                                                                                    |                                                                                                    |
|----------------------------------------------------------------------------------------------------|----------------------------------------------------------------------------------------------------|
| License Portal Home » Manual Request                                                                                                    | Cog In                                                                                                    |
| Manual Request                                                                                                    |                                                                                                    |
| Response                                                                                                    |                                                                                                    |
| Copy button below, or right-click in the box below and click "Selec All." Then right-click in t<br>Alternatively, you may click the "Download" button underneath the box to save the response<br>trazoomoucogyptrxyoscruorement of the box to save the response<br>mz81t5nr06dmcXFTqYBTHDx+rIuHFBknk5FdybqHZtc1lPqjD7V1g5wsZXjkWhjq+lhg4<br>L/qucy60uRFi0YG1BftkQzdSAjCZTS&tJsQTsLgDJMkizt1Dky+pjzFB0ikLK4DfBvD<br>8GWStmW0821fEFd0J6KT19dMCg45qzIV43ti+R5Y7MHJczNqnoxTUr20ufq3jDcdfwr<br>0Uen2UyNa9fsQ5CoMLDIC5xDz+f1U0tLgCRkyiKTebLMcE/0SJ0XhHAIXA83Xr/PP7C+s<br>1ANG4gLUGDIBmExQ0/h8TenYXQhkFGuZ/vy/GovjwsrqaVF90W6Ukpv7Rc2bEgpxqoqw<br>H3aE3Xakgk7Zi4VkzMd6RvKFmGEJaYb49FSdDtYSBESD7+EHGj8T02pJzhBN2T0IJJgza<br>H15sstCE28K6BT3KR5mgyyVMDxzEJNK+dnVCKHQlftq+6NyyQJac5h1R0vwk5i/sF41j<br>Nnjv6pSj+sFEf6S6v85izmY89jKJPCSt7rBU0BEydFI0byMYdrAIdkvUPov/s6R8unTda<br>ZHka0bWy/96YG2Lv329/wBX5KYni34bf1G15FoMJ5oe0/DWXxLOScnxU5vkQ0XJCmS<br>03KZx11/Ztmv44o3TBimlodYOfvLiDhwtnm7mW0bRVc+KCns2m1BfTPX2w1uk0C+aC7Sv | he box again and click "Copy."<br>a to a file.<br>*CUQWIUASL<br>bfNnZ19X10S<br>Kh1AIAuIKEL<br>WLtylhOTnRL<br>m4N8jVLX7P<br>00yFTXo+ZNb<br>XDT1LBFDXMI<br>ZWcesaoC3mM<br>xCai2UNcFeo<br>mURboMxsTR3<br>tRDG11 /DwnF |

4. Скопировать файл ответа на флеш-накопитель.

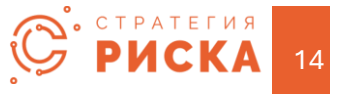

<u>Третий этап</u>. Открыть на исходной машине сгенерированный на втором этапе файл ответа с помощьюкнопки «Открыть файл ответа».

| Ручная активаци                                                                                                    | 1Я                                                                                                    |                                                              |
|----------------------------------------------------------------------------------------------------|----------------------------------------------------------------------------------------------------|--------------------------------------------------------------|
| Шаг 1. Введите инф                                                                                                    | ормацию для активации и нажмите «Создать запрос»:                                                                                                    |                                                              |
| Номер лицена                                                                                                    | зии: (4706488                                                                                                    |                                                              |
| Паро                                                                                                    | оль:                                                                                                    |                                                              |
|                                                                                                    | Создать запрос                                                                                                    |                                                              |
| Шаг 2: Скопируйте з                                                                                                    | запрос активации и вставьте его на веб-страницу активации:                                                                                                    |                                                              |
| Сайт активации:                                                                                                    | https://secure.softwarekey.com/solo/customers/ManualRequest.asp                                                                                                    | x                                                            |
| Запрос активации:                                                                                                    |                                                                                                    |                                                              |
| Type="http://www.w                                                                                                    | x3.org/2001/04/xmienc#Element*> <cipherdata><ciphervalue>CR821E9ng</ciphervalue></cipherdata>                                                                                                    | RHP                                                          |
| Type= http://www.a<br>HyjaPtokal<br>+ WN37YSQH0F6rIm<br>WrMpkyHcRWV5pp<br>+ 9Evp43q5aLV0Ua80<br>m8UrY8NrP%ca2kQH                                                                                                    | а. опу 2000, (№) клиенсе #Element* > < Срветова > < Срветова > СВ/211990, (№) клиенсе #Element* > < Срветова > CB/211990, (№) клиенсе > CB/211990, (№) клиенсе > CB/21190, (№) клиенсе > CB/21190, (№) клиенсе > CB/2190, (№) клиенсе > CB/2190, (№) клиенсе > CB/2190, (№) клиенсе > CB/2190, (№) клиенсе > CB/2190, (№) клиенсе > CB/2190, (№) клиенсе > CB/2190, (№) клиенсе > CB/2190, (№) клиенсе > CB/2190,  | кони<br>mrv<br>nA7<br>DvHL ~<br>sации                        |
| турс- пар укими,<br>нурарода<br>чимал уконочно<br>им Махалароночно<br>им Махалароночно<br>им Махалароночно<br>им Махалароночно<br>им Скопируйте н<br>Код активации:                                                                                                    | ка огд 2000,00%/miesc #Element* >< Срянстваа << Срянстваа> Срянстваа> Срянст | ини<br>пал<br>Син ~<br>зации<br>провать»                     |
| Type-Thttp://www.<br>Hyperbild<br>+WH37552/HCT64m<br>WH454-HCT6W55p<br>+95-941654:VXXXXX<br>WH454-HCT6W5752<br>+95-941654:VXXXXX<br>WH4754<br>Construction=11.0*<br><construction=11.0*<br><construc< td=""><td>а зогд 2001,040/ктесс#Element* &gt;&lt; Срейова &lt;&lt; Coper/table&gt; CB2LE9nd<br/>Q8402;283b1G092GPQ+McHB#753ePWw12xb15ehCawFLK0%51272;df+U6<br/>SP4228ECW52W52W8xemALXCIEznd2Wy1M+W7072Qpcfby22066031ce149882<br/>SP4228ECW52W52W8xemALXCIEznd2Wy1M+W7072Qpcfby22066031ce149882<br/>VXAM4x66AM+Asia LefN4892FX LB872/33exC00d7n8xb17c3/00WB6x6Y88<br/>Konxpears Cospars daily annoca Открыть сайт актив<br/>код активации с веб-страницы, вставьте его ниже и нажните «Активи<br/>encoding="\u00ff87; specifytgp//wwn<br/>w3.org/2001/04/weilenc#"&gt;&gt;<br/>CPV7N066HxUMF0fLbw4(xNdg)A,<br/>PP03184.4dF1x2EN89446P)X07/G520Rc066cdVsAEX58LSWADWRon2pQe6<br/>Cg305+1X00<br/>Gg405+1X00</td><td>асни<br/>мач<br/>Сон. –<br/>кации<br/>провать»<br/>1924<br/>1924 –</td></construc<></construction=11.0*<br></construction=11.0*<br> | а зогд 2001,040/ктесс#Element* >< Срейова << Coper/table> CB2LE9nd<br>Q8402;283b1G092GPQ+McHB#753ePWw12xb15ehCawFLK0%51272;df+U6<br>SP4228ECW52W52W8xemALXCIEznd2Wy1M+W7072Qpcfby22066031ce149882<br>SP4228ECW52W52W8xemALXCIEznd2Wy1M+W7072Qpcfby22066031ce149882<br>VXAM4x66AM+Asia LefN4892FX LB872/33exC00d7n8xb17c3/00WB6x6Y88<br>Konxpears Cospars daily annoca Открыть сайт актив<br>код активации с веб-страницы, вставьте его ниже и нажните «Активи<br>encoding="\u00ff87; specifytgp//wwn<br>w3.org/2001/04/weilenc#">><br>CPV7N066HxUMF0fLbw4(xNdg)A,<br>PP03184.4dF1x2EN89446P)X07/G520Rc066cdVsAEX58LSWADWRon2pQe6<br>Cg305+1X00<br>Gg405+1X00                                                                                                    | асни<br>мач<br>Сон. –<br>кации<br>провать»<br>1924<br>1924 – |

В момент открытия файла ответа активация будет выполнена автоматически. На этом процедура ручнойактивации сетевой лицензии завершена.

# 4. Подключение к сетевой или университетской лицензии

Активация сетевой (университетской) лицензии осуществляется однократно с любого узла локальной сети организации. Далее на всех узлах, которым необходимо предоставить доступ к лицензии, следует выполнить <u>процедуру подключения</u>.

Примечание: Операцию подключения следует выполнить также для узла, с которого осуществлялась активация. Для этого необходимо после завершения активации перезапустить Менеджер лицензий под обычным пользователем и выполнить пункт 2) указанный ниже.

Этапы подключения к сетевой (университетской) лицензии:

- 1. Выполнить установку продукта на соответствующие рабочие станции
- 2. Запустить Менеджер лицензий (с обычными правами) и активировать мастер подключения кнопкой «Подключиться к сетевой/университетской лицензии».

|            |                            |                            | Мене,                                  | джер лицензий                          |                       |                                              |                                           |         |
|------------|----------------------------|----------------------------|----------------------------------------|----------------------------------------|-----------------------|----------------------------------------------|-------------------------------------------|---------|
| - 🔅        | Инструменты                |                            |                                        |                                        |                       |                                              |                                           |         |
| T          | T                          | ×                          | <b>.</b>                               | ÷.                                     |                       | $\times$                                     |                                           | 0       |
| Онлайн-акт | ивация Ручная<br>активация | Деактивировать<br>лицензию | Подключиться<br>сетевой/университетско | к Создать ск<br>й лицензии авто-подклю | рипт<br>чения сетевой | Отключиться от<br>і/университетской лицензии | Показать сетевой путь<br>к файлу лицензии | Справка |
|            | Инструменты актив          | зации                      | ▲ ·                                    | Инст                                   | рументы подкл         | ючения                                       |                                           |         |
| Продукт    | Тип лицензи                | ии Дней оста               | лось Дата окончиня                     | Режим активации                        | Всего мест            | Мест свободно                                |                                           |         |
|            |                            |                            |                                        |                                        |                       |                                              |                                           |         |
|            |                            |                            |                                        |                                        |                       |                                              |                                           |         |
|            |                            |                            |                                        |                                        |                       |                                              |                                           |         |
|            |                            |                            |                                        |                                        |                       |                                              |                                           |         |

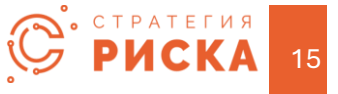

В первом окне мастера необходимо выбрать продукт, который необходимо активировать

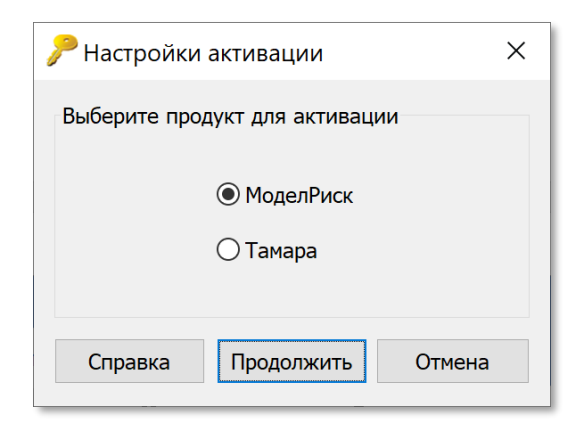

Далее пользователю предлагается выбрать сетевую папку, где находится сетевая лицензия. Следует использовать сетевой формат UNC при указании имени пути (подробнее в п.п.3.1 Главы 3).

ВАЖНО! При подключении следует использовать тот же путь, который использовалсяпри активации.

| Рвыберите месторасположение сетевой лицензии                                                                             |  |  |  |  |  |  |  |  |
|----------------------------------------------------------------------------------------------------|--|--|--|--|--|--|--|--|
| Важно                                                                                                    |  |  |  |  |  |  |  |  |
| Должен использоваться сетевой путь в формате UNC                                                                         |  |  |  |  |  |  |  |  |
| Примеры сетевого пути в формате UNC:<br>* \\servername\share<br>* \\servername.domain.com\share<br>* \\192.168.0.1\share |  |  |  |  |  |  |  |  |
| \\srv1\SharedModelRiskLicense                                                                                            |  |  |  |  |  |  |  |  |
| ОК Отмена                                                                                                    |  |  |  |  |  |  |  |  |

Автоматизировать этап подключения можно создав файл автоматической активации с помощью кнопки «Создать файл авто-подключения» в меню программы. При нажатии будет предложено сохранить файл автоматической активации, который в дальнейшем можно перенести на другие рабочие станции и активировать двойным щелчком мыши в окне проводника – подключение рабочей станции к сетевой (университетской) лицензии произойдет автоматически.

# 5. Распространенные проблемы при подключении к сетевой или университетской лицензии

Ниже перечислены наиболее распространенные проблемы и способ их устранения.

1. Ни на одном ПК программа не запускается.

Причина: проблема доступа с рабочих станций к общей сетевой папке с сетевой (университетской) лицензией.

Устранение: необходимо предоставить полный доступ каждого пользователя программы к этой папке и к файлу лицензии (файл с расширением .lfx - MRLicenseNet.lfx или TMLicenseNet.lfx).

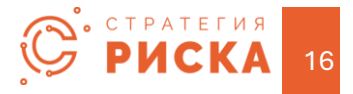

2. После выполнения пунктов 3,4 программа запускается только на одной рабочей станции, а на других не работает.

Причина: сетевой путь, используемый на неисправных ПК, неверен.

Устранение:

- 2.1. На исправной ПК повторно запустите мастер активации на этапе выбора сетевой папки с лицензий будет отображен сохраненный в системе ранее использовавшийся путь к сетевой папке скопируйте его и сохраните в текстовом редакторе.
- 2.2. Откройте проводник и вставьте этот путь в адресную строку. Нажатием Enter выполните переход в сетевую папку.
- 2.3. Найдите файл с расширением .ini (MRNetPath.ini или TMNetPath.ini) и откройте его в текстовом редакторе (например, notepad).
- 2.4. Сравните сохраненную на шаге 2.1. строку сетевого пути с содержимым файла. Если есть отличия, то замените содержимое файла сохраненной на шаге 2.1. строкой, сохраните изменения и закройте файл. Для отображения активного пути подключения к сетевой (университетской) лицензии используйте кнопку «Показать сетевой путь к файлу лицензии» в меню менеджера лицензий.

|           |                   |                         |                       |           | Менедже                             | р лицензий                        |                       |                                             |                                        | □ ×     |
|-----------|-------------------|-------------------------|-----------------------|-----------|-------------------------------------|-----------------------------------|-----------------------|---------------------------------------------|----------------------------------------|---------|
| - 🔅       | Инструм           | иенты                   |                       |           |                                     |                                   |                       |                                             |                                        |         |
| T         |                   | T.                      | ×                     |           | <b>.</b>                            | <b>.</b>                          |                       | $\boldsymbol{\times}$                       |                                        | 0       |
| Онлайн-ак | тивация Ру<br>акт | учная Деак<br>ивация ли | тивировать<br>1цензию | сетевой/у | Подключиться к<br>ниверситетской лі | Создать ск<br>ицензии авто-подклю | рипт<br>чения сетевой | Отключиться от<br>/университетской лицензии | Показать сетевой путь к файлу лицензии | Справка |
|           | Инструмент        | гы активации            |                       |           |                                     | Инст                              | рументы подкл         | очения                                      | <b>↓</b>                               |         |
| Продукт   | Тип               | лицензии                | Дней оста             | лось Дат  | а окончания                         | Режим активации                   | Всего мест            | Мест свободно                               |                                        |         |
|           |                   |                         |                       |           |                                     |                                   |                       |                                             |                                        |         |
|           |                   |                         |                       |           |                                     |                                   |                       |                                             |                                        |         |
|           |                   |                         |                       |           |                                     |                                   |                       |                                             |                                        |         |
|           |                   |                         |                       |           |                                     |                                   |                       |                                             |                                        |         |

- 2.5. Повторите операцию подключения на неисправной машине, используя сохраненную на шаге 1.1 строку сетевого пути.
- 3. При попытке запуска на одной машине появляется предупреждение, что лимит доступных сетевых рабочих мест исчерпан, несмотря на то что фактически количество активных подключений пока не превысило этот лимит.

Возможны одна из следующих причин:

- а. один из экземпляров МоделРиск «остался» в памяти в результате сбоя;
- b. сетевой путь, используемый на ПК, неверен этот случай подробно рассматривается в пункте 2).

Устранение: Откройте диспетчер задач и удалите все процессы с именем с именем rundll32 и повторите попытку запуска. При необходимости повторите процедуру на других узлах. В случае, если проблема не решена, то перезагрузите ПК, с которых запускался МоделРиск.

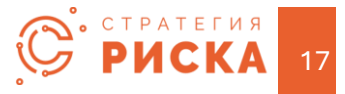

# 6. Деактивация лицензии.

Текущая политика лицензирования разрешает пользователю, в случае необходимости, деактивировать лицензию и выполнить новую активацию этой лицензии на новой рабочей станции. Длявыполнения деактивации следует выбрать лицензию в списке активированных и нажать кнопку «Deactivate License».

# 7. Совместное использование персональной и сетевой или университетской лицензий

В том случае, если, по тем или иным причинам, рабочая станция имеет активированную персональную лицензию и, в то же время, подключена к сетевой (университетской) лицензии одного и того же продукта, то продукт автоматически будет использовать персональную лицензию. После окончания срока персональной лицензии, либо после деактивации персональной лицензии, продукт возобновит использование сетевой (университетской) лицензии.

# 8. Перенос лицензии

Для переноса пользовательской лицензии приложения с одного компьютера на другой требуетсявыполнение следующих действий:

- Необходимо деактивировать лицензию со старого компьютера, выполнив действия, описанные в разделе «Деактивация лицензии». ПО не будет устанавливаться на вашновый компьютер с тем же лицензионным ключом, если вы не выполнили этот шаг.
- 2. Затем вам нужно будет установить ПО на ваш новый компьютер, выполнив действия, описанные в разделе «Активация приложения».

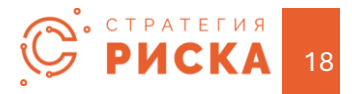

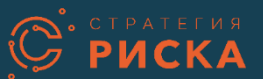

Адрес: ул. Тургеневская 193, 362003, Владикавказ, Россия